# 如何從CUCM資料包捕獲(PCAP)匯出TLS證書

#### 目錄

<u>簡介</u> <u>必要條件</u> <u>需求</u> <u>採用元件</u> <u>背景資訊</u> <u>從CUCM PCAP匯出TLS證書</u> <u>驗證</u> 疑難排解

# 簡介

本檔案介紹從思科整合通訊管理員(CUCM)PCAP匯出憑證的程式。

作者:思科TAC工程師Adrian Esquillo。

### 必要條件

#### 需求

思科建議您瞭解以下主題: ·傳輸層安全(TLS)握手 ·CUCM證書管理 ·安全檔案傳輸通訊協定(SFTP)伺服器 ·即時監控工具(RTMT)

·Wireshark應用程式

#### 採用元件

·CUCM 9.X及更高版本

本文中的資訊是根據特定實驗室環境內的裝置所建立。文中使用到的所有裝置皆從已清除(預設))的組態來啟動。如果您的網路運作中,請確保您瞭解任何指令可能造成的影響。

#### 背景資訊

可以匯出伺服器證書/證書鏈,以確認伺服器提供的伺服器證書/證書鏈與要上傳的證書或上傳到 CUCM證書管理的證書相匹配。

作為TLS握手的一部分,伺服器將其伺服器證書/證書鏈提供給CUCM。

# 從CUCM PCAP匯出TLS證書

步驟1.在CUCM上啟動packet capture命令

建立與CUCM節點的安全外殼(SSH)連線,並運行**utils network capture(or capture-rotate)file** <filename> count 1000000 size ALL命令,如下圖所示:

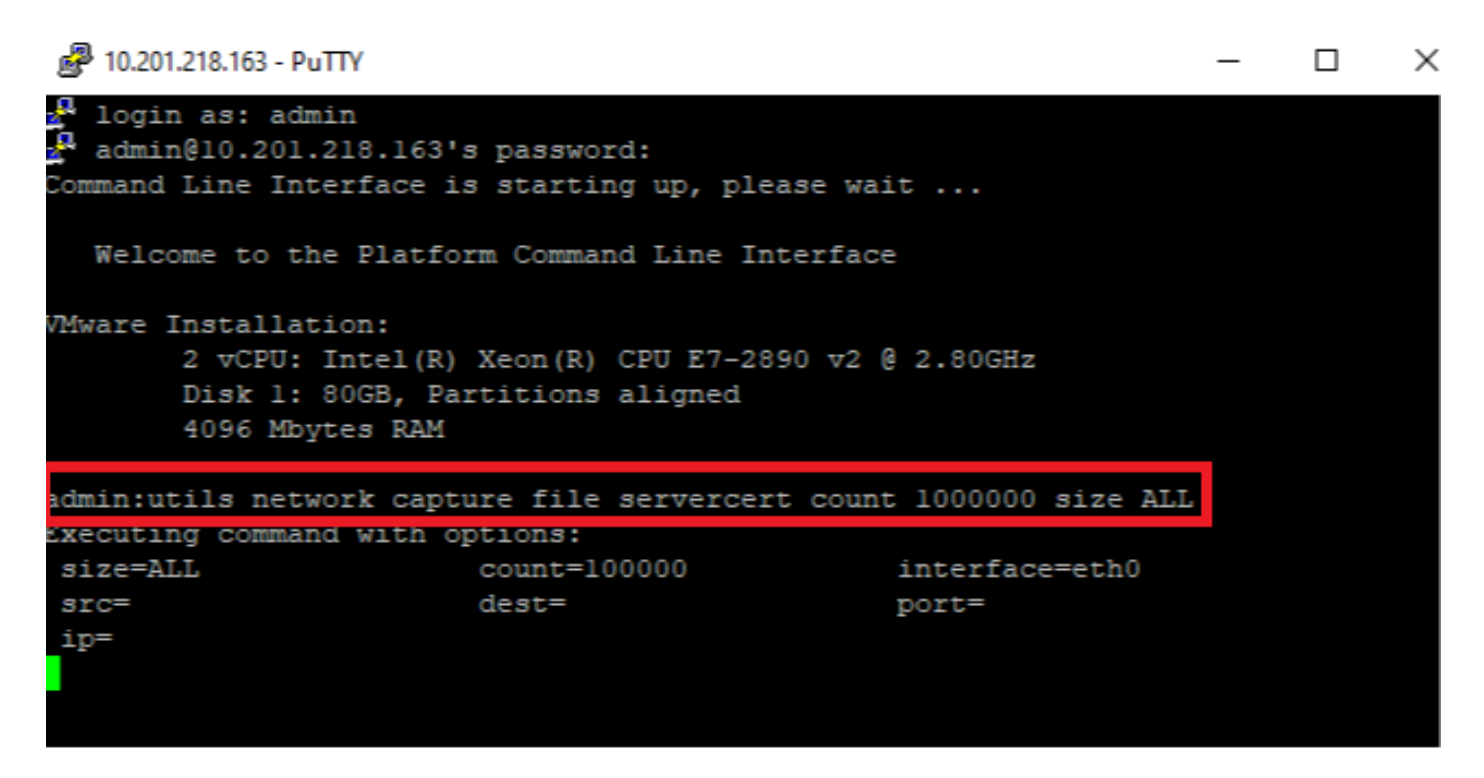

#### 步驟2.啟動伺服器和CUCM之間的TLS連線

在本示例中,通過在TLS埠636上建立連線,可以在安全輕量級目錄訪問協定(LDAPS)伺服器和 CUCM之間啟動TLS連線,如下圖所示:

| Initiality Cisco Unified CM Administration     For Cisco Unified Communications Solutions                                                                                                    | Navigation Cisco Unified CM Administration V Go<br>admin Search Documentation About Logout |
|----------------------------------------------------------------------------------------------------|--------------------------------------------------------------------------------------------|
| System 🔻 Call Routing 👻 Media Resources 👻 Advanced Features 👻 Device 💌 Application 👻 User Management 💌 Bulk Administration 💌 Help 💌                                                                                                    |                                                                                            |
| LDAP Directory                                                                                                    | Related Links: Back to LDAP Directory Find/List 🗸 🛛 Go                                     |
| Save       Delete       Copy       Perform Full Sync Now       Add New         Access Control Groups       Add to Access Control Group       Remove from Access Control Group         Feature Group Template       < None >       Varning: If no template is selected, the new line features below will not be active.         Apply mask to synced telephone numbers to create a new line for inserted users       Mask |                                                                                            |
| Order DN Pool Start DN Pool End Add DN Pool -LDAP Server Information                                                                                                    |                                                                                            |
| Host Name or IP Address for Server*       LDAP Port* Use TLS         WIN-H2Q74S1U39Rnetwork218.com       636         Add Another Redundant LDAP Server         Save       Delete         Copy       Perform Full Sync Now         Add New                                                                                                    |                                                                                            |

#### 步驟3.完成TLS握手後停止CUCM PCAP

按Control-C以停止資料包捕獲,如下圖所示

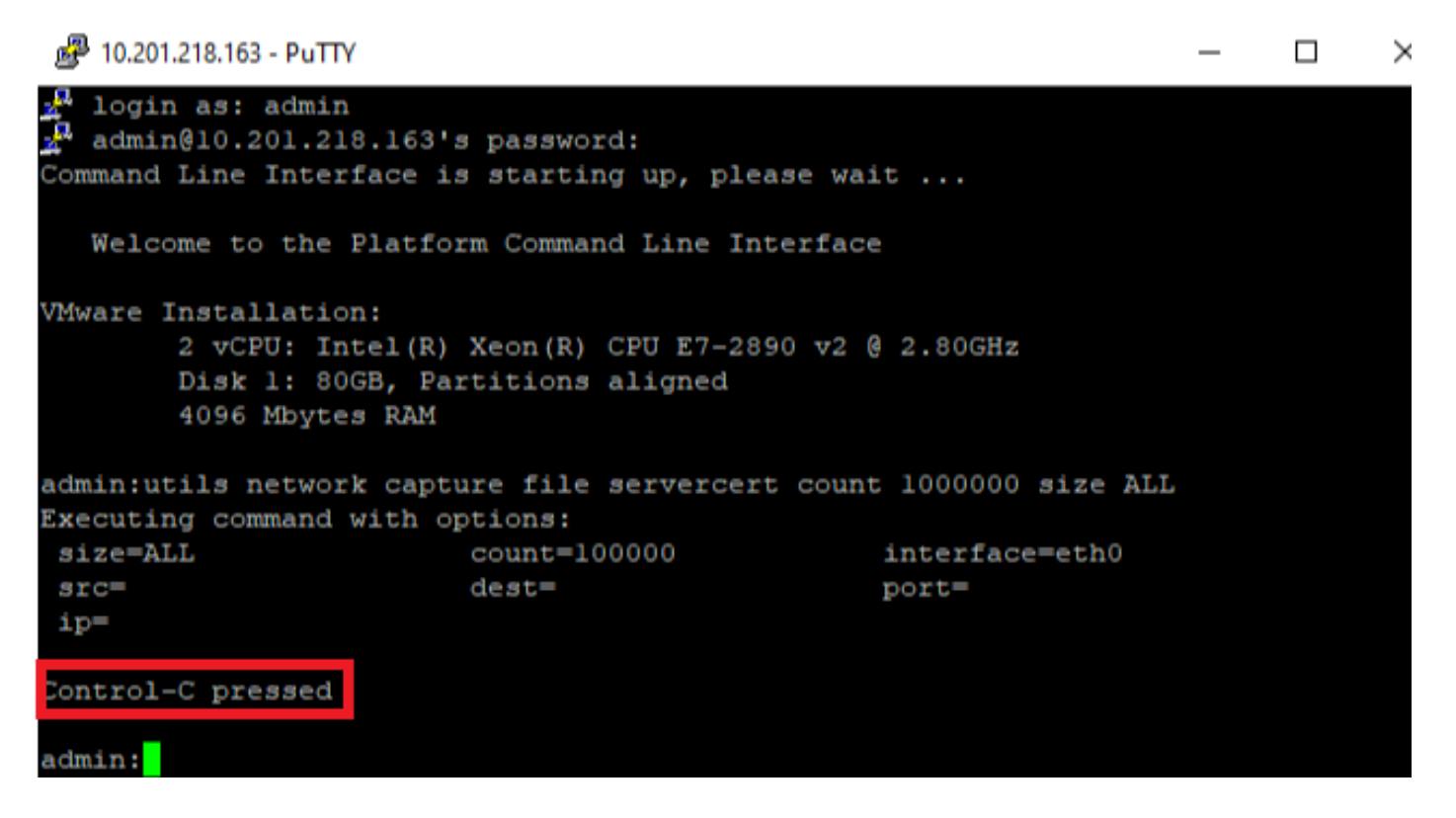

步驟4.使用列出的兩種方法中的任一種下載打包程式捕獲檔案

1.啟動CUCM節點的RTMT,然後導航到System > Tools > Trace > Trace & Log Central > Collect Files,並選中Packet Capture Logs框(繼續通過RTMT過程下載pcap),如下圖所示:

| Collect Files                       |        |           |        |                                         | 23                |  |  |  |  |  |
|-------------------------------------|--------|-----------|--------|-----------------------------------------|-------------------|--|--|--|--|--|
| Select System Services/Applications |        |           |        |                                         |                   |  |  |  |  |  |
| Select all Services on all Servers  |        |           |        |                                         |                   |  |  |  |  |  |
| Name                                |        | All Serve | ers 🗌  | cucmpub216.network.                     | 🗌 imp216.network2 |  |  |  |  |  |
| FIFS LUgs                           |        |           |        |                                         | <u> </u>          |  |  |  |  |  |
| Host Resources Agent                |        |           |        |                                         |                   |  |  |  |  |  |
| IPT Platform CLI Created Reports    |        |           |        |                                         |                   |  |  |  |  |  |
| IPT Platform CLI Logs               |        |           |        |                                         |                   |  |  |  |  |  |
| IPT Platform Cert Monitor Logs      |        |           |        |                                         |                   |  |  |  |  |  |
| IPT Platform CertMgr Logs           |        |           |        |                                         |                   |  |  |  |  |  |
| IPT Platform Cluster Manager Logs   |        |           |        |                                         |                   |  |  |  |  |  |
| IPT Platform GUI Logs               |        |           |        |                                         |                   |  |  |  |  |  |
| IPT Platform IPSecMgmt Logs         |        |           |        |                                         |                   |  |  |  |  |  |
| IPT Platform RemoteSupport Logs     |        |           |        |                                         |                   |  |  |  |  |  |
| Install File Signing                |        |           |        |                                         |                   |  |  |  |  |  |
| Install and Upgrade Logs            |        |           |        |                                         |                   |  |  |  |  |  |
| Kerneldump Logs                     |        |           |        |                                         |                   |  |  |  |  |  |
| MIB2 Agent                          |        |           |        |                                         |                   |  |  |  |  |  |
| Mail Logs                           |        |           |        |                                         |                   |  |  |  |  |  |
| Mgetty Logs                         |        |           |        |                                         |                   |  |  |  |  |  |
| NTP Logs                            |        |           |        |                                         |                   |  |  |  |  |  |
| Packet Capture Logs                 |        |           |        | V                                       |                   |  |  |  |  |  |
| Prog Logs                           |        |           |        |                                         |                   |  |  |  |  |  |
| SAR Logs                            |        |           |        |                                         |                   |  |  |  |  |  |
| SELinux logs                        |        |           |        |                                         | 0000              |  |  |  |  |  |
| SNMP Master Agent                   |        |           |        |                                         |                   |  |  |  |  |  |
| Security Logs                       |        |           |        |                                         |                   |  |  |  |  |  |
| Service Manager                     |        |           |        |                                         |                   |  |  |  |  |  |
| Service Registration Logs           |        |           |        |                                         |                   |  |  |  |  |  |
| Spooler Logs                        |        |           |        |                                         |                   |  |  |  |  |  |
| System Application Agent            |        |           |        |                                         |                   |  |  |  |  |  |
|                                     |        |           |        | 000000000000000000000000000000000000000 |                   |  |  |  |  |  |
|                                     | < Back | Next >    | Finish | Cancel                                  |                   |  |  |  |  |  |

2.啟動安全檔案傳輸通訊協定(SFTP)伺服器,然後在CUCM SSH作業階段中執行命令**file get activelog /patform/cli/<pcap filename>.cap(繼續按照提示在SFTP伺服器上下載PCAP),如下圖 所示:** 

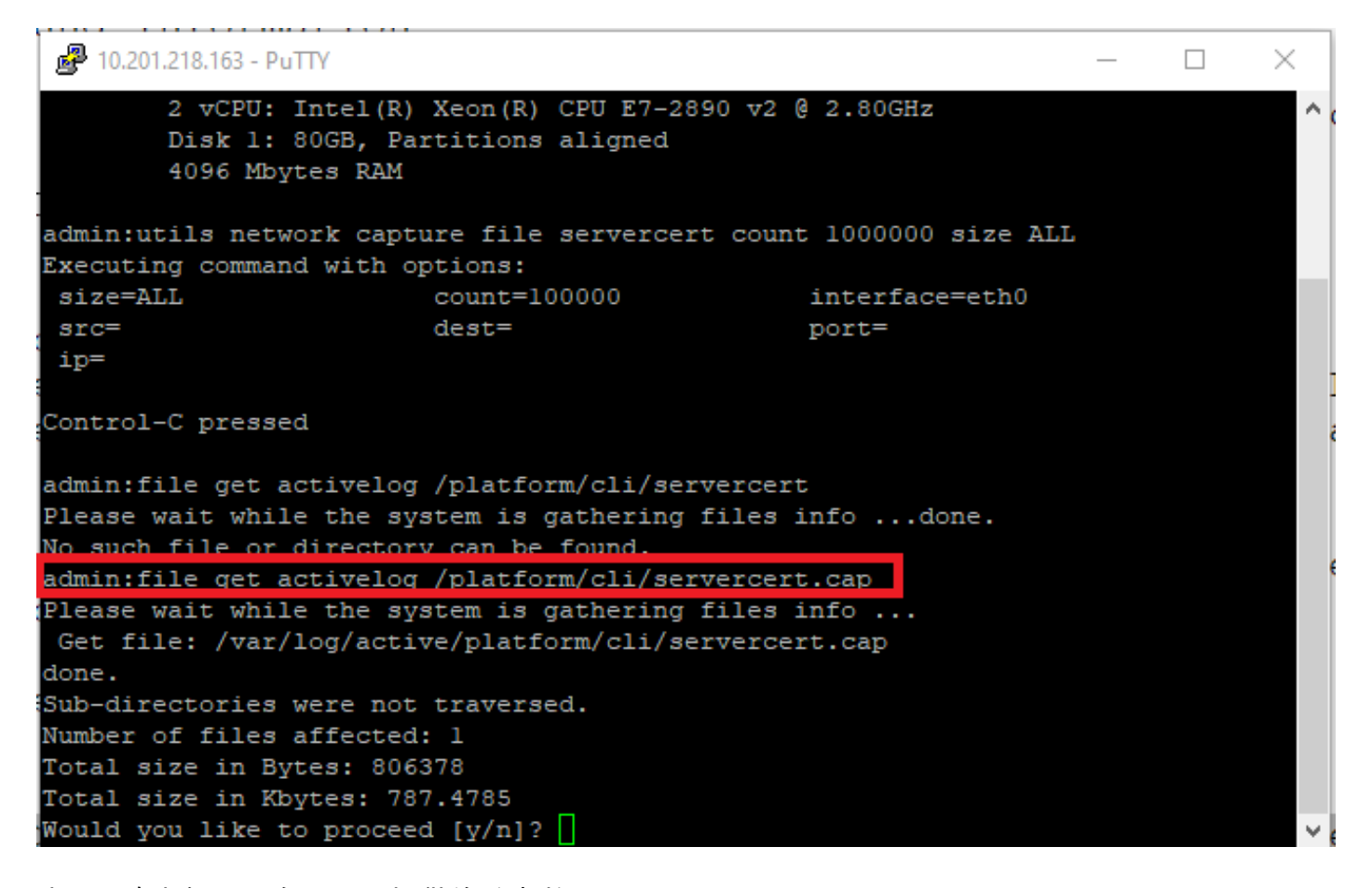

步驟5.確定伺服器向CUCM提供的證書數量

使用Wireshark應用程式開啟pcap並過濾tls,以確定包含向CUCM提供的伺服器證書/證書鏈的 Server Hello的資料包。這是第122幀,如下圖所示:

| File | Edit View Go Capture Analy     | ze Statistics Telephony | Wireless Tools Help    |                                                                                                    |              |
|------|--------------------------------|-------------------------|------------------------|----------------------------------------------------------------------------------------------------|--------------|
| A    | 🔳 🖉 💿 📙 🛅 🗙 🔂 🔍 🗢              | 🗢 😫 T 🕹 📃 🔳             | 0,0,0,1                |                                                                                                    |              |
|      | ls                             |                         |                        |                                                                                                    | $\times$     |
| No.  | Time                           | Source                  | Destination            | Protocol Length Info                                                                                                    |              |
|      | 14 09:09:22.241271             | 10.201.218.170          | 10.201.218.163         | TLSv1.2 390 Application Data                                                                                                    |              |
|      | 18 09:09:22.250389             | 10.201.218.163          | 10.201.218.170         | TLSv1.2 271 Application Data                                                                                                    |              |
|      | 29 09:09:22.252337             | 10.201.218.163          | 10.201.218.170         | TLSv1.2 421 Application Data, Application Data, | tion Data, A |
|      | 56 09:09:22.691660             | 10.201.218.166          | 10.201.218.163         | TLSv1.2 390 Application Data                                                                                                    |              |
|      | 57 09:09:22.692748             | 10.201.218.163          | 10.201.218.166         | TLSv1.2 271 Application Data                                                                                                    |              |
|      | 59 09:09:22.692972             | 10.201.218.163          | 10.201.218.166         | TLSv1.2 391 Application Data, Application Data, | tion Data, A |
|      | 61 09:09:22.693131             | 10.201.218.163          | 10.201.218.166         | TLSv1.2 96 Application Data                                                                                                    |              |
|      | 65 09:09:23.789625             | 10.201.218.169          | 10.201.218.163         | TLSv1.2 407 Application Data                                                                                                    |              |
|      | 66 09:09:23.790753             | 10.201.218.163          | 10.201.218.169         | TLSv1.2 271 Application Data                                                                                                    |              |
|      | 68 09:09:23.791100             | 10.201.218.163          | 10.201.218.169         | TLSv1.2 421 Application Data, Application Data, | tion Data, A |
|      | 112 09:09:25.178520            | 10.99.100.100           | 10.201.218.163         | TLSv1.2 1146 Application Data                                                                                                    |              |
|      | 117 09:09:25.290246            | 10.201.218.163          | 10.201.218.164         | TLSv1.2 313 Client Hello                                                                                                    |              |
| +    | 122 09:09:25.304369            | 10.201.218.164          | 10.201.218.163         | TLSv1.2 845 Server Hello, Certificate, Server Key Exchange, Certificate Request, Server Hel                                                                                                    | lo Done      |
|      | 124 09:09:25.329331            | 10.201.218.163          | 10.201.218.164         | TLSv1.2 255 Certificate, Client Key Exchange, Change Cipher Spec, Encrypted Handshake Messa                                                                                                    | ige          |
|      | 125 09:09:25.331128            | 10.201.218.164          | 10.201.218.163         | TLSv1.2 173 Change Cipher Spec, Encrypted Handshake Message                                                                                                    |              |
| <    |                                |                         |                        |                                                                                                    | >            |
| >    | Frame 122: 845 bytes on wire ( | 6760 bits), 845 bytes   | captured (6760 bits)   |                                                                                                    |              |
| >    | Ethernet II, Src: Vmware a5:74 | :2a (00:50:56:a5:74:2   | a), Dst: Vmware 07:23: | 17 (00:0c:29:07:23:17)                                                                                                    |              |
|      |                                |                         |                        |                                                                                                    |              |

sion 4, Src: 10.201.218.164, Dst: 10

> Transmission Control Protocol, Src Port: 636, Dst Port: 34726, Seq: 2897, Ack: 248, Len: 779

[3 Reassembled TCP Segments (3675 bytes): #118(1448), #120(1448), #122(779)]

> Transport Layer Security

·從包含證書的Server Hello資料包中展開Transport Layer Security > Certificate資訊,以確定提供給 CUCM的證書數量。首要憑證是伺服器憑證。在此案例中,只會顯示1個憑證(伺服器憑證),如下 圖所示:

| File | e Edit                                  | View Go                       | Capture   | Analyze    | Statistics | Telephony  | Wire    | ess Tools | Help     |        |         |         |                      |                        |   |
|------|-----------------------------------------|-------------------------------|-----------|------------|------------|------------|---------|-----------|----------|--------|---------|---------|----------------------|------------------------|---|
| 4    |                                         | O                             | 🗙 🖸       | ۹ 🗢 🔿      | ) 🗟 👔      | & ⊒   ≡    | €. €    | L Q 🎹     |          |        |         |         |                      |                        |   |
|      | tls                                     |                               |           |            |            |            |         |           |          |        |         |         |                      | $\times$ $\rightarrow$ | + |
| No.  |                                         | Time                          |           |            | Source     |            | D       | stination |          | P      | rotocol | Length  | Info                 |                        | ^ |
| ÷    | 122                                     | 09:09:25.30                   | 04369     |            | 10.201.    | 218.164    | 10      | .201.218  | .163     | Т      | LSv1.2  | 845     | Server Hello, Certi  | ificate, Server 🛛      |   |
| Г    | 124                                     | 09:09:25.32                   | 29331     |            | 10.201.    | 218.163    | 10      | .201.218  | .164     | Т      | LSv1.2  | 255     | Certificate, Client  | : Key Exchange, O      |   |
|      | 125                                     | 09:09:25.33                   | 31128     |            | 10.201.    | 218.164    | 10      | .201.218  | .163     | Т      | LSv1.2  | 173     | Change Cipher Spec,  | Encrypted Hands        |   |
|      | 126                                     | 09:09:25.33                   | 33417     |            | 10.201.    | 218.163    | 10      | .201.218  | .164     | Т      | LSv1.2  | 199     | Application Data     |                        |   |
|      | 127                                     | 09:09:25.33                   | 35730     |            | 10.201.    | 218.164    | 10      | .201.218  | .163     | Т      | LSv1.2  | 167     | Application Data     |                        |   |
|      | 128                                     | 09:09:25.33                   | 39000     |            | 10.201.    | 218.163    | 10      | .201.218  | .164     | т      | LSv1.2  | 327     | Application Data     |                        |   |
|      | 129                                     | 09:09:25.33                   | 39649     |            | 10.201.    | 218.164    | 10      | .201.218  | .163     | Т      | LSv1.2  | 167     | Application Data     |                        | ~ |
| <    |                                         |                               |           |            |            |            |         |           |          |        |         |         |                      | >                      |   |
| >    | Frame                                   | 122: 845 by                   | /tes on w | wire (6760 | 0 bits),   | 845 bytes  | capt    | red (676  | 0 bits)  |        |         |         |                      |                        |   |
| >    | Etherr                                  | et II, Src:                   | : Vmware  | a5:74:2a   | (00:50:    | 56:a5:74:2 | a), D   | t: Vmwar  | e 07:23  | :17 (  | 00:0c:  | 29:07:2 | 23:17)               |                        |   |
| >    | Interr                                  | et Protocol                   | Versior   | n 4, Src:  | 10.201.    | 218.164, 0 | st: 10  | .201.218  | .163     |        |         |         |                      |                        |   |
| >    | Transm                                  | ission Cont                   | trol Prot | tocol, Sro | c Port:    | 636, Dst P | ort:    | 4726, Se  | q: 2897  | , Ack  | : 248,  | Len: 7  | 779                  |                        |   |
| >    | [3 Rea                                  | ssembled TO                   | P Segmer  | ts (3675   | bytes):    | #118(1448  | 3), #13 | 0(1448),  | #122(7   | 79)]   |         |         |                      |                        |   |
| ~    | Fransp                                  | ort Layer S                   | Security  |            |            |            |         |           |          |        |         |         |                      |                        |   |
|      | ✓ TLS                                   | v1.2 Record                   | Layer:    | Handshake  | e Protoc   | ol: Multip | le Har  | dshake M  | essages  |        |         |         |                      |                        |   |
|      |                                         | Content Typ                   | e: Hands  | hake (22)  | )          |            |         |           |          |        |         |         |                      |                        |   |
|      |                                         | Version: TL                   | S 1.2 (0  | x0303)     |            |            |         |           |          |        |         |         |                      |                        |   |
|      |                                         | Length: 367                   | 0         |            |            |            |         |           |          |        |         |         |                      |                        |   |
|      | >                                       | Handshake P                   | rotocol:  | Server H   | Hello      |            |         |           |          |        |         |         |                      |                        |   |
|      | ~                                       | Handshake P                   | rotocol:  | Certific   | cate       |            |         |           |          |        |         |         |                      |                        |   |
|      |                                         | Handshak                      | e Type:   | Certifica  | ate (11)   |            |         |           |          |        |         |         |                      |                        |   |
|      |                                         | Length: 1                     | 1481      |            |            |            |         |           |          |        |         |         |                      |                        |   |
|      |                                         | Certifica                     | ates Len  | gth: 1478  | 3          |            |         |           |          |        |         |         |                      |                        |   |
|      |                                         | <ul> <li>lertifica</li> </ul> | ates (14  | 78 bytes)  |            |            |         |           |          |        |         |         |                      |                        |   |
|      |                                         | Certif                        | ficate L  | ength: 14  | 75         |            |         |           |          |        |         |         |                      |                        |   |
|      |                                         | > Certif                      | ficate:   | 308205bf3  | 08204a7a   | 0030201020 | 021362  | 000000026 | 5295e487 | /… (ic | l-at-co | mmonNa  | me=WIN-H2074S1U39P.r | network218.com)        |   |
|      | >                                       | Handshake P                   | rotocol:  | Server K   | (ey Exch   | ange       |         |           |          |        |         |         |                      |                        |   |
|      | >                                       | Handshake P                   | rotocol:  | Certific   | ate Req    | uest       |         |           |          |        |         |         |                      |                        |   |
|      | > Handshake Protocol: Server Hello Done |                               |           |            |            |            |         |           |          |        |         |         |                      |                        |   |

#### 步驟6.從CUCM PCAP匯出伺服器證書/證書鏈

在此示例中,只顯示伺服器證書,因此您需要檢查伺服器證書。按一下右鍵伺服器證書,然後選擇 Export Packet Bytes以另存為.cer證書,如下圖所示:

| File Edit View Go Capture Ana                                                                                                    | lyze Statistics Telephony | Wireless Tools Help           |             |           |                             |              |  |  |
|----------------------------------------------------------------------------------------------------|---------------------------|-------------------------------|-------------|-----------|-----------------------------|--------------|--|--|
|                                                                                                    | > ⇔ ≌ î ⊻ 📃 📃             | લ્લ્ 🖽                        |             |           |                             |              |  |  |
| tls .                                                                                                    |                           |                               |             |           |                             |              |  |  |
| No. Time                                                                                                    | Source                    | Destination                   | Protocol    | Length I  | Expand Subtrees             |              |  |  |
| 122 09:09:25.304369                                                                                                    | 10.201.218.164            | 10.201.218.163                | TLSv1.2     | 845 5     | Collanse Subtrees           |              |  |  |
| 124 09:09:25.329331                                                                                                    | 10.201.218.163            | 10.201.218.164                | TLSv1.2     | 255 C     | Conapse Subtrees            |              |  |  |
| 125 09:09:25.331128                                                                                                    | 10.201.218.164            | 10.201.218.163                | TLSv1.2     | 173 C     | Expand All                  |              |  |  |
| 126 09:09:25.333417                                                                                                    | 10.201.218.163            | 10.201.218.164                | TLSv1.2     | 199 A     | Collapse All                |              |  |  |
| 127 09:09:25.335730                                                                                                    | 10.201.218.164            | 10.201.218.163                | TLSv1.2     | 167 A     |                             | 0.1.01.01.1  |  |  |
| 128 09:09:25.339000                                                                                                    | 10.201.218.163            | 10.201.218.164                | TLSv1.2     | 327 A     | Apply as Column             | Ctrl+Shift+I |  |  |
| 129 09:09:25.339649                                                                                                    | 10.201.218.164            | 10.201.218.163                | TLSv1.2     | 167 A     | Apply as Filter             | •            |  |  |
| < Comparison of the second second sec |                           |                               |             |           | Deserve of Filter           |              |  |  |
| Ename 122: 845 hytes on wire                                                                                                    | (6760 hits) 845 hytes     | cantured (6760 hits)          |             |           | Prepare as Filter           | •            |  |  |
| Ethernet II Src: Vmware a5:7                                                                                                    | (0700 DICS), 045 Dyces    | a) Det: Vmware 07:23          | 17 (00.00.  | 20.07.23  | Conversation Filter         | •            |  |  |
| Internet Protocol Version 4                                                                                                    | Sec: 10 201 218 164 D     | s), DSC. Viiiware_07.25.      | 17 (00.00.  | 29.07.25  | Colorize with Filter        | +            |  |  |
| > Transmission Control Protocol                                                                                                    | Snc Port: 636 Dst P       | ort: 34726 Seq: 2897          | Ack: 248    | len: 77   | Follow                      | •            |  |  |
| I Beassembled TCP Segments (                                                                                                    | 3675 hvtes): #118(1448    | ) $\pm 120(1448) \pm 122(77)$ | (9)1        |           |                             |              |  |  |
| Transport Laver Security                                                                                                    | 50,5 5,005,1 #110(1110    | ,,,,,,,,,,,,                  | -)]         |           | Сору                        | •            |  |  |
| ✓ TLSv1.2 Record Laver: Hand                                                                                                    | shake Protocol: Multipi   | le Handshake Messages         |             |           |                             | 0.1.01.0     |  |  |
| Content Type: Handshake                                                                                                    | (22)                      |                               |             |           | Show Packet Bytes           | Ctrl+Shift+O |  |  |
| Version: TLS 1.2 (0x030)                                                                                                    | 3)                        |                               |             |           | Export Packet Bytes         | Ctrl+Shift+X |  |  |
| Length: 3670                                                                                                    | - )                       |                               |             |           | Milei Dente del De de       |              |  |  |
| > Handshake Protocol: Serv                                                                                                    | ver Hello                 |                               |             |           | Wiki Protocol Page          |              |  |  |
| ✓ Handshake Protocol: Cert                                                                                                    | tificate                  |                               |             |           | Filter Field Reference      |              |  |  |
| Handshake Type: Certi                                                                                                    | ficate (11)               |                               |             |           | Protocol Preferences        | +            |  |  |
| Length: 1481                                                                                                    | (/                        |                               |             |           |                             |              |  |  |
| Certificates Length:                                                                                                    | 1478                      |                               |             |           | Decode As                   |              |  |  |
| ✓ Certificates (1478 b)                                                                                                    | (tes)                     |                               |             |           | Go to Linked Packet         |              |  |  |
| Certificate Length                                                                                                    | : 1475                    |                               |             |           | Show Linked Packet in New W | índow        |  |  |
| > Certificate: 30820                                                                                                    | 5bf308204a7a0030201020    | 21362000000026295e487.        | . (id-at-co | mmonName= | WIN-H2Q7451U39P.network218  | 3.com)       |  |  |
| > Handshake Protocol: Ser                                                                                                    | ver Key Exchange          |                               | ,           |           | -                           | ,            |  |  |
| > Handshake Protocol: Certificate Request                                                                                                    |                           |                               |             |           |                             |              |  |  |
| Nandshaka Bratasali San                                                                                                    |                           |                               |             |           |                             |              |  |  |

·在後續視窗中,提供.cer檔名,然後按一下「儲存」。儲存的檔案(在本案例中是儲存到案頭)命 名為servercert.cer,如下圖所示:

|   | 100.00.00.05.000417                                                               | 10 201 218 162                                     | 10, 201, 2            | Organize 🔻 🛛 Ne                  | ew tola | er                       |                        |       | <b>■</b> ▼ | • |
|---|-----------------------------------------------------------------------------------|----------------------------------------------------|-----------------------|----------------------------------|---------|--------------------------|------------------------|-------|------------|---|
|   | 120 09:09:25.335417<br>127 09:09:25.335730<br>128 09:09:25.339000                 | 10.201.218.165<br>10.201.218.164<br>10.201.218.163 | 10.201.2              | This PC                          | ^       |                          | No items match your se | arch. |            |   |
|   | 129 09:09:25.339649                                                               | 10.201.218.164                                     | 10.201.2              | 3D Objects                       | - 1     |                          |                        |       |            |   |
| < |                                                                                   |                                                    |                       | 📃 Desktop                        |         |                          |                        |       |            |   |
| > | Frame 122: 845 bytes on wire (67                                                  | 760 bits), 845 bytes ca                            | ptured (6             | 🖆 Documents                      |         |                          |                        |       |            |   |
| > | Ethernet II, Src: Vmware_a5:74:2                                                  | 2a (00:50:56:a5:74:2a),                            | Dst: Vmw              | 👆 Downloads                      | - 14    |                          |                        |       |            |   |
| > | Internet Protocol Version 4, Sro                                                  | : 10.201.218.164, Dst:                             | 10.201.2              | 👌 Music                          |         |                          |                        |       |            |   |
| R | Transmission Control Protocol, S                                                  | Src Port: 636, Dst Port                            | : 34726,<br>#120(1448 | Pictures                         |         |                          |                        |       |            |   |
| ý | Transport Laver Security                                                          | /5 bytes): #110(1448),                             | #120(1440             | Videos                           |         |                          |                        |       |            |   |
|   | <ul> <li>TLSv1.2 Record Layer: Handsha<br/>Content Type: Handshake (2)</li> </ul> | ake Protocol: Multiple (                           | Handshake             | Windows (C:)                     | )       |                          |                        |       |            |   |
|   | Version: TLS 1.2 (0x0303)                                                         | -)                                                 |                       | 💣 Network                        | ~       |                          |                        |       |            |   |
|   | > Handshake Protocol: Server                                                      | Hello                                              |                       | File name:                       | serve   | rcert.cer                |                        |       |            | ~ |
|   | ✓ Handshake Protocol: Certifi<br>Handshake Type: Certifi                          | icate<br>cate (11)                                 |                       | Save as type:                    | Raw d   | lata (*.bin *.dat *.raw) |                        |       |            | ~ |
|   | Length: 1481<br>Certificates Length: 14                                           | 78                                                 |                       | <ul> <li>Hide Folders</li> </ul> |         |                          |                        | Save  | Cance      | I |
|   | ✓ Certificates (1478 byte<br>Certificate Length: :                                | s)<br>1475                                         | L                     |                                  |         |                          |                        |       |            |   |
|   | > Certificate: 308205b                                                            | f308204a7a0030201020213                            | 6200000002            | 6295e487… (id-at                 | -comm   | onName=WIN-H2Q74S1U39P.n | etwork218.com)         |       |            |   |
|   |                                                                                   |                                                    |                       |                                  |         |                          |                        |       |            |   |

步驟7.開啟儲存的.CER檔案以檢查內容

按兩下.cer檔案以檢查General、Details和Certificate Path頁籤中的資訊,如下圖所示:

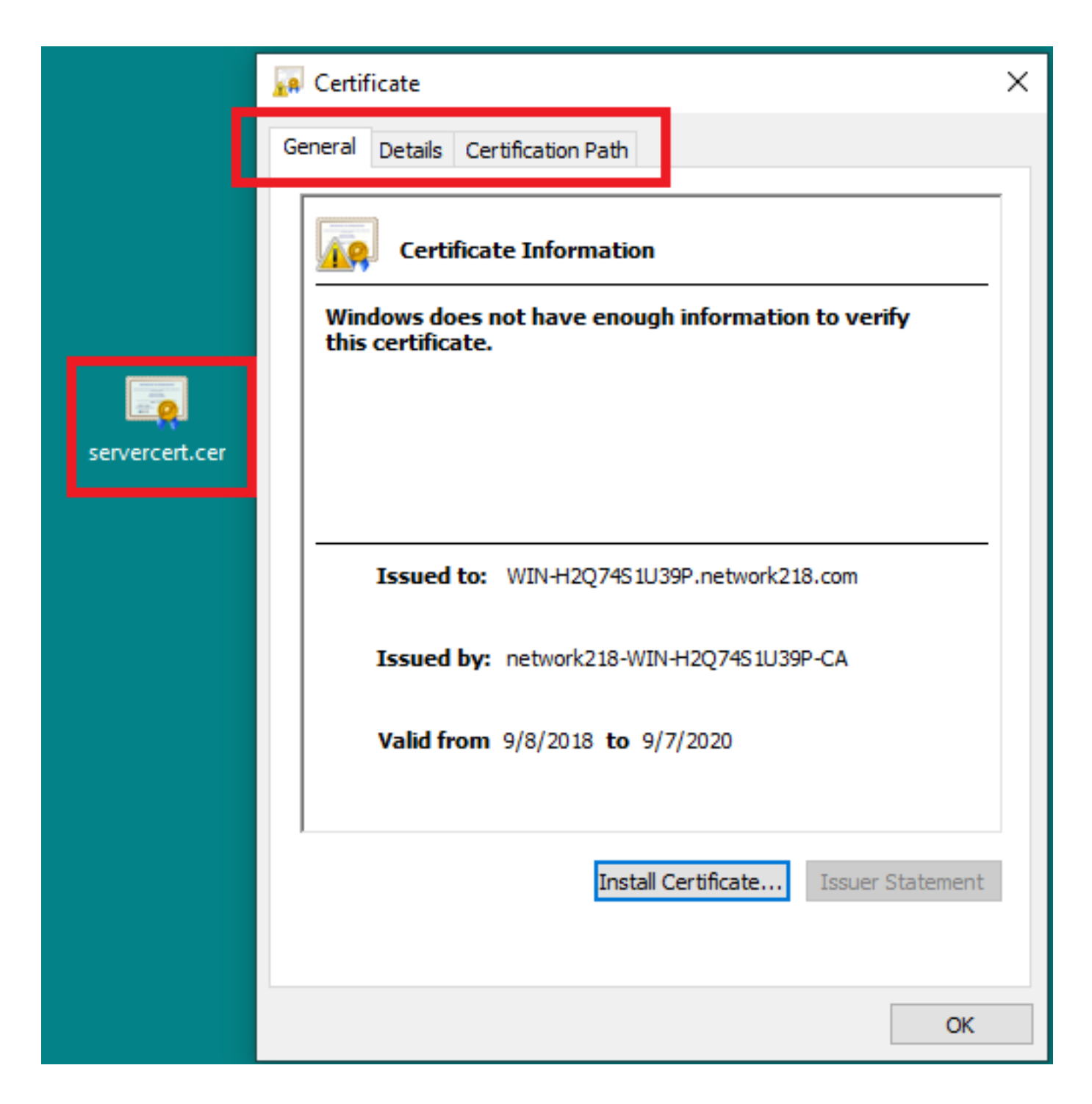

# 驗證

目前沒有適用於此組態的驗證程序。

### 疑難排解

目前尚無適用於此組態的具體疑難排解資訊。